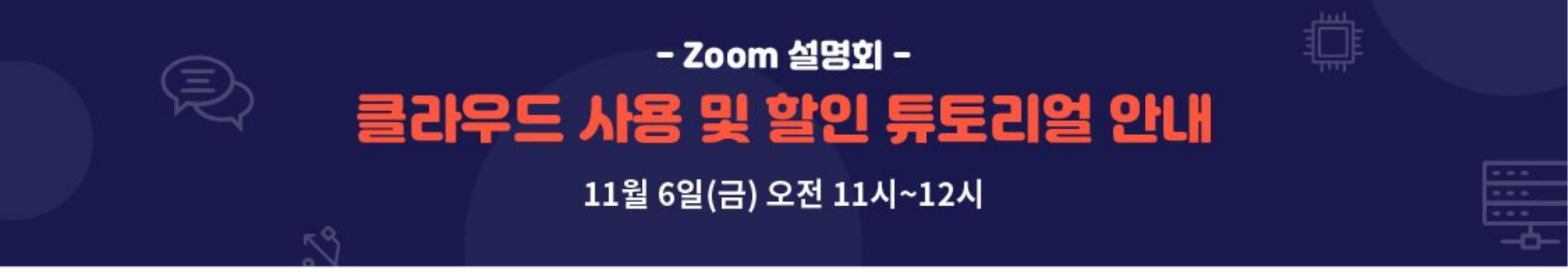

#### 서울공대 정보화지원실 이재욱 본부장 (jaewlee@snu.ac.kr) 신대용 조교 (<u>dyshin@snu.ac.kr</u>)

Zoom link: https://snu-ac-kr.zoom.us/j/81466913691

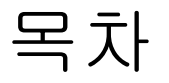

- 서울공대 클라우드 할인 프로그램 소개(Overview)
- Demo: Amazon AWS, Google Cloud Platform, Microsoft Azure
  - 계정 생성 및 할인 신청
  - Linux 가상서버 생성
  - 클라우드 파일 저장
  - 청구서 확인
  - 카드 결제
- Q&A

#### Demo: Amazon Web Service (AWS)

- 사용대상: 서울대학교 전 구성원
- 사용자 청구서에 33.3% 할인율 적용
- 파트너사: 영우디지털 클라우드 사업부 영업 1부
  - 김종호 과장(010-4093-8477), kjh0214@youngwoo.co.kr

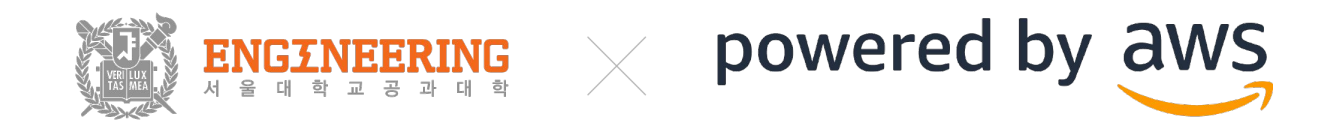

- 신청서 작성
  - AWS 계정이 없는 경우, AWS사이트에서 계정을 생성합니다.
  - 계정 생성 이후 신청서를 작성해주세요. 작성 시 파트너사(영우디지털)로 자동 발송 됩니다.
  - 서울대 구성원 인증을 위해 AWS 가입 이메일 주소를 서울대 계정(id@snu.ac.kr)로 입력바랍니다.

계정 생성하기 신청서 작성하기

- 파트너사로부터 통합빌링 초대메일 수신
  - 파트너사(영우디지털)에서 AWS 가입 이메일로 발송한 통합빌링 초대메일에서 링크를 클릭합니다.

보낸 사람 no-reply-aws@amazon.com 🕁

제목 Your AWS account has been invited to join an AWS organization

발는 사람 🛛 나 <dyshin@snu.ac.kr> 🏫

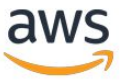

#### Hello,

YOUNGWOO DIGITAL CO., LTD. (owned by aws\_9@ywdcloud.com) would like to add your AWS account (dyshin@snu.ac.kr) to their AWS organization as a member account.

The following notes were provided with this invitation: 안녕하십니까 영우디지탈입니다. 통합빌링 초대 메일 전달드립니다. 수락 절차 진행 부탁 드립니다. 감사합니다.

Organizations allows customers to easily manage multiple AWS accounts. If you accept the invitation, all activity in your AWS account will be billed to the AWS account of YOUNGWOO DIGITAL CO., LTD., and YOUNGWOO DIGITAL CO., LTD. will be able to view the AWS usage and charges for your account.

An AWS organization can have one of the following feature sets: all features or consolidated billing only. Most organizations are set up with access to all features, which includes administrative and access controls within the organization. In some cases, an organization may choose to only enable consolidated billing features and later decide to enable all features. Management accounts for consolidated billing organizations may direct AWS to enable all features in the organization with at least 14 days' notice to you that may be sent by email. You can view which feature set the organization has enabled through the console link below. For more information about Organizations features, see the <u>Organizations documentation</u>.

To view the invitation, including what features have been enabled, click this link:

https://console.aws.amazon.com/organizations/home#/invites

To learn more about AWS Organizations, see What is AWS Organizations?

통합빌링 초대 메일 예시

5 답장 → 전달 보관 △ 스팸 표시

前 삭제

2020-10-28 오전 9:14

- 통합빌링 초대 승인
  - 초대 페이지로 이동 후 '적용'버튼을 눌러 계정을 연동합니다.

| 초대               |                                                                             |
|------------------|-----------------------------------------------------------------------------|
| 다른 조직에 가입하라는 초대를 | 받았습니다. 초대에 응하려면 세부 정보를 검토하십시오. 한 번에 한 조직에만 가입할 수 있습니다                       |
| 조직 ID            | o-atbedhir51                                                                |
| 관리 계정 이름         | YWD AWS 09                                                                  |
| 관리 계정 이메일        | aws_9@ywdcloud.com                                                          |
| 요청된 제어           | 모든 기능 활성화<br>관리 계정은 모든 멤버 계정에 발생한 비용을 지불하고 정책 기반 제<br>어를 멤버 계정에 연결할 수 있습니다. |
| 메모               | 안녕하십니까 영우디지탈입니다.                                                            |
|                  | 통합빌링 초대 메일 전달드립니다.                                                          |
|                  | 수락 절차 진행 부탁 드립니다.                                                           |
|                  | 감사합니다.                                                                      |
|                  | 적용 거부                                                                       |

초대 승인 예시

• 신청 완료

• 사용 신청이 완료되어 Amazon Web Service를 사용합니다.

# DENO AWS Linux 가상 서버 생성

# **DEMO** 클라우드 파일 저장

#### 청구서 확인

- 결제는 다음과 같이 진행됩니다.
  - 청구서 발행은 매월 10일 전후로 AWS 사용 결제 담당자 이메일 발송됩니다. 사용금액과 할인내역(OCB Refund)을 반드시 확인해주세요.
  - 청구서 메일 안내에 따라 신용카드 결제 동의서 작성 및 발송합니다.
  - 자동 결제 약정일(20일)에 결제됩니다.

#### 청구서 메일 예시

> ◎ 첨부 파일: YWD\_서울대학교 공과대학( )\_A

)\_AWS\_Invoice\_202009.pdf 114 KB

(위영우디지탈 클라우드 M&S사업부 김 도 희 주임 T: 02-6004-7069 E: <u>rlaehgml0207@youngwoo.co.kr</u> A: (04511) 서울시 중구 세종대로7길 43, 순화타워 16층

감사합니다.

\*\*추후 청구서 발송 시 각 교수님께 개별로 전달 드리도록 하겠습니다.

문의사항은 당사 영업대표님을 통하여 전달 부탁드립니다. -> 김종호 영업대표: 010-4093-8477 (kjh0214@youngwoo.co.kr)

세금계산서 발행 일자는 청구 일자와 동일하게 처리되는 점 참고바랍니다.

2020년 09월 AWS 이용요금 청구 내역서를 송부 드리오니, 첨부파일 참고해 주시기 바랍니다.

안녕하세요 담당자님,영우디지탈 김도희입니다.

제목 : [서울대학교 공과대학()] AWS 이용 요금 청구서\_ 2020년 09월

#### 청구서 확인

#### 청구서 확인

#### aws partner network

#### <u>Amazon Web Services 이용 내역서</u> <sup>Youngwo</mark>2</sup>

| 고객명   | 서울대학교 공과대학(   | 교수님) |          |             |
|-------|---------------|------|----------|-------------|
| 사용 기간 | 2020년 09월     |      | 청구금액     | ₩5,800,080  |
| 청구 일자 | 2020년 10월 12일 |      | (VAI 포암) | 110/000/000 |
| 납부 기한 | 계약조건상의 결제일 이나 | Н    |          |             |

| 계정별 사용 금액  | 계정별 사용 금액 적용 환율 : 1185.0      |              |             |              |              |  |  |
|------------|-------------------------------|--------------|-------------|--------------|--------------|--|--|
| AWS 계정     | AWS 서비스                       | 금액(USD)      | Credit(USD) | 청구금액(USD)    | 청구금액(원)      |  |  |
|            | Amazon Elastic Compute Cloud  | \$6,640.53   | \$0.00      | \$6,640.53   | ₩7,869,028   |  |  |
| @gmail.com | Amazon Simple Storage Service | \$0.72       | \$0.00      | \$0.72       | ₩853         |  |  |
|            | OCB Refund                    | (\$2,191.61) | \$0.00      | (\$2,191.61) | (#2,597,061) |  |  |
|            | Sub Total                     | \$4,449.64   | \$0.00      | \$4,449.64   | ₩5,272,800   |  |  |
|            | 전체합계                          | \$4,449.64   | \$0.00      | \$4,449.64   | ₩5,272,800   |  |  |

| 청구 금액     |                    |
|-----------|--------------------|
| 결제 금액     | \$4,449.64         |
| 원화 청구 금액  | ₩5,272,800         |
| 부가세       | ₩527,280           |
| 납부하실 총 금액 | <b>#</b> 5,800,080 |

\*통합빌링 해지를 원하시는 경우 영우디지탈 담당 영업대표를 통하여 문의하여 주시기 바랍니다.

매월 1일부터 통합빌링 해지 된 시기까지의 사용요금이 청구되며, 통합빌링 해지 이후에는 계정 생성시 등록하신 카드로 청구됩니다.

#### 카드 결제

#### 영우디지탈 카드결제신청서.

금융기관 및 결제대행사(효성에프엠에스㈜) 제출용 🗸

◆ 수납업체 및 목적 (수납업체 기재란)
 →

| ₽ |   |     |    |             |                 |                 |   |
|---|---|-----|----|-------------|-----------------|-----------------|---|
|   | 수 | 납 업 | 체。 | 주식회사 영우디지탈- | 수 납 목 적,        | AWS 윌 이용 비용 납부. | 4 |
|   | 대 | Ŧ   | 자~ | 정인성, 정인욱 -  | 사업자등록번호         | 106-81-43363 .  | ¢ |
|   | 주 |     | 소  | 서울특별시 중국    | 구 세종대로 7 길 43 ( | (순화동, 순화타워) 🖉   | ę |

◆ 자동이체 신청내용 (신청고객 기재란) →

| 신<br>청 | 신   | !          | 청        | 인 | 예금주와 <u>관계;</u> ( ) · <b>연 락 처</b> · ( ) - ·                        |
|--------|-----|------------|----------|---|---------------------------------------------------------------------|
| 정보     |     | + <b>ļ</b> | . 3      | 연 | 변동(월 이용량에 따라 다름)↔ <b>납 부 일</b> ↔ 매월 20 일↔ *미납시 <u>(익월 20일)</u> 재출금↔ |
|        | 닙   | t F        | . IJ     | 법 | 신용카드                                                                |
|        | ₹   | + ⊑        | <u>ب</u> | 명 | · 결제자명↔<br>카드결제시,; 유효기간(월/년)↔                                       |
| 금융     | , ₹ | ⊦⊑         | . 번      | 호 | - ¢                                                                 |
| 거래     | 결   |            | 제        | x |                                                                     |
|        |     |            |          |   | 카드결제신청서                                                             |

### Demo: Google Cloud Platform (GCP)

- 사용대상: 서울대학교 전 구성원
- 사용자 청구서에 33.3% 할인율적용
- 파트너사: 베스핀 글로벌 구글사업본부 사업1팀
  - 정현도 이사(010-9299-1247), hyundo.jung@bespinglobal.com

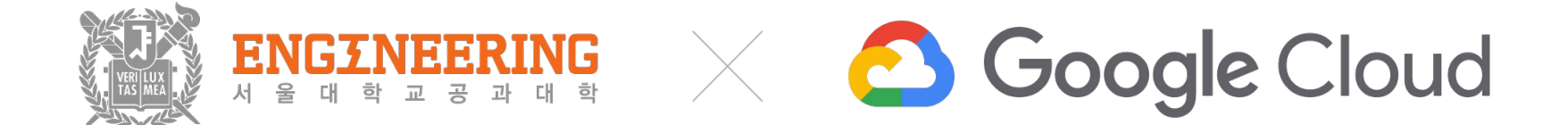

- 신청서 작성
  - GCP 계정이 없는 경우, 구글 클라우드 사이트에서 계정을 생성합니다.
  - 계정 생성 이후 신청서를 작성해주세요. 작성 시 파트너사(베스핀글로벌)로 자동 발송 됩니다.
  - 서울대 구성원 인증을 위해 GCP 구글계정 이메일 주소를 서울대 계정(id@snu.ac.kr)로 입력바랍니다.

<u>계정 생성하기 신청서 작성하기</u>

- 파트너사에서 빌링 계정 생성 후 이메일 안내
  - 파트너사(베스핀글로벌)에서 빌링 계정 생성 후 세금계산서 수신인 이메일로 'GCP 빌링 계정 생성 안내' 메일을 보내드립니다.

제목: GCP 빌링 계정 생성 안내 보낸 사람: 정현도HyunDo Jung <hyundo.jung@bespinglobal.com> 날짜: 2020-11-02 오후 6:30 받는 사람:

안녕하세요 베스핀글로벌입니다.

을 위한 빌링 계정이 다음과 같이 생성 되었습니다.

Reseller-SNU\_

빌링 계정 생성 안내 메일

- 생성된 GCP 빌링 계정으로 GCP 결제 계정을 변경
  - 구글 클라우드 콘솔에 (<u>https://console.cloud.google.com</u>) 접속합니다.

| ≡ Goog | gle Cloud                 | Platform        | 🔹 My First Project 🔻                                                                                        |
|--------|---------------------------|-----------------|----------------------------------------------------------------------------------------------------|
| 대시보드   | 활동                        | 권장사항            |                                                                                                    |
| 0 =    | .로나 <mark>1</mark> 9 동안 ( | 3oogle Cloud가 지 | 제공하는 도움 <u>자세히 알아보기</u>                                                                                     |
|        |                           | :-              | ▶ 프로젝트 정보 :<br>프로젝트 이름<br>My First Project<br>프로젝트 ID<br>empyrean-filight-293408<br>프로젝트 번호<br>382851180571 |
|        |                           |                 | 이 프로젝트에 사용자 추가                                                                                              |
|        |                           | $\rightarrow$   | ▶ 프로젝트 설정으로 이동                                                                                              |

GCP 결제 계정 변경 예시

- 생성된 GCP 빌링 계정으로 GCP 결제 계정을 변경
  - 좌측 상단의 메뉴바에서 [결제]를 선택하고, 아래 메뉴바의 [내 프로젝트]를 선택합니다.

| ☐ Google Cloud Platform | ≡ Google Cloud           |
|-------------------------|--------------------------|
|                         | 결제                       |
|                         | 조직 선택: bespinglobal.     |
| 🖄 Marketplace           | 내 결제 계정 내 프로젝트           |
| ■ 결제                    | 이름<br>🗣 My First Project |

| ≡ Google Cloud Pl                           | atform                 |         |
|---------------------------------------------|------------------------|---------|
| 결제                                          |                        |         |
| 조직 선택: bespinglobal.com<br>내 결제 계정 내 프로젝트 < |                        |         |
| 이름                                          | ID                     | 결제 계정   |
| Se My First Project                         | c grith Egyward 237909 | 내 결제 계정 |

GCP 결제 계정 변경 예시

- 생성된 GCP 빌링 계정으로 GCP 결제 계정을 변경
  - 결제 계정 변경을 원하는 프로젝트의 우측 작업 영역에 위치한 아이콘을 선택 후,
     아래에 나타나는 메뉴에서 [결제변경] 항목을 선택합니다.

| $\equiv$ Google Cloud Plat                         | tform                  | ٩       | Q, 제품 및 리소스 검색       |          |          |
|----------------------------------------------------|------------------------|---------|----------------------|----------|----------|
| 결제                                                 |                        |         |                      |          |          |
| 조직 선택: bespinglobal.com +<br>내 결제 계정 <u>내 프로젝트</u> |                        |         |                      |          |          |
| 이름                                                 | D                      | 걸쳐 계정   | · 궤제 계정 ID · ·       | 작업 😡     |          |
| My First Project                                   | eighth-keyword-237909  | 내 걸제 계정 | 010160-FBF027-545A1B | :        |          |
| Se My First Project                                | winter-environs-241600 | 나 결제 계정 | 0102DF-7A4238-86F588 | 결제 사용 중지 | <u> </u> |
| My First Project                                   | helical-cascade-282704 | 내 걸제 계정 | 0104D8-303181-45AC7F | 결제 변경    |          |

생성된 GCP 빌링 계정으로 GCP 결제 계정을 변경
 결제 계정 목록 중 [Reseller-고객명]을 선택 후, [계정 설정]을 클릭하십시오.

| My First Project' 프로젝트의 결제 기                                | 예정 설정<br><sub>요금을 둘 다 결제한니</sub> |
|-------------------------------------------------------------|----------------------------------|
| 나. Google Cloud Platform 및 Maps Platform을 모두 지원히<br>네요. 자세히 | 가는 결제 계정을 선택하                    |
| 열제 계정 🛞                                                     |                                  |
| Reseller-고객명                                                | *                                |

GCP 결제 계정 변경 예시

● 신청완료

○ 사용 신청이 완료되어 Google Cloud Platform을 사용합니다.

# DENO GCP Linux 가상 서버 생성

# **DEMO** 클라우드 파일 저장

#### 청구서 확인

- 결제는 다음과 같이 진행됩니다.
  - 청구서는 매월 15일 전후로 파트너사에서 세금계산서 수신인 이메일로 발행됩니다. 빌링 포털에서도 로그인 후 청구정보를 확인하실 수 있습니다.
  - 빌링 포털에서 자동이체 **카드 정보를 등록**합니다.
  - 카드 자동이체 신청 고객은 **매월 25일**에 결제됩니다.

#### 청구서 확인

제목: 서울대학교 공과대학 - 베스핀글로벌 GCP 사용 내역

보낸 사람: 정현도HyunDo Jung <hyundo.jung@bespinglobal.com>

날짜: 2020-10-20 오후 3:22

받는 사람:

숨은 참조: dyshin@snu.ac.kr

안녕하세요 님,

저희 베스핀글로벌과 함께 해주셔서 감사 드립니다. 2020년 9월 Google Cloud Platform 사용 내역을 알려 드립니다.

(단위 : 원)

| No. | Billing Account Name | Billing Account ID | 사용료     | 베스핀 할인  | 청구액     |
|-----|----------------------|--------------------|---------|---------|---------|
| 5   | Reseller-SNU_        |                    | 905,835 | 298,926 | 606,909 |
|     | 합계                   | 905,835            | 298,926 | 606,909 |         |

궁금하신 사항이 있으시면 언제든 연락 부탁 드리겠습니다.

감사합니다. 정현도 드림.

---

정현도 Hyundo Jung / Google Business 1 Team, Team Leader & Director hyundo.jung@bespinglobal.com / M +82-10-9299-1247

BESPIN GLOBAL HELPING YOU ADOPT CLOUD.

#### 카드결제

- 파트너사에서 빌링 포털 계정 생성 후 이메일 안내
  - 파트너사(베스핀글로벌)에서 빌링 포털 계정 생성 후 세금계산서 수신인 이메일로 가입안내 메일을 보내드립니다.
  - 메일에 안내된 URL에서 이용약관 및 개인정보 이용 동의 후 회원가입을 진행합니다.
  - 만약 가입 안내메일 미 수신 시, <u>빌링포털 홈페이지</u> 접속 후 '가입신청'메뉴에서 '가입 메일 발송 신청'을 진행합니다.

| Bespinglobal 고객은 <u>https://payment.bespinglobal.com</u> 에서<br>청구 및 남부 내역 조회, 카드결제를 하실 수 있습니다.<br>이용 방법<br>1. 가입 안내 메일 수신 |             | BespinGlobal 가입안내                                          |
|----------------------------------------------------------------------------------------------------|-------------|------------------------------------------------------------|
| 정구 및 법부 내의 오의, 카드실세를 아질 수 있습니다.<br>이용 방법<br>1. 가입 안내 메일 수신                                                                | В           | espinglobal 고객은 <u>https://payment.bespinglobal.com</u> 에서 |
| 1. 가입 안내 메일 수신                                                                                                    | 01.8. 81.84 | 정구 및 업부 내의 소의, 카드걸세를 아질 두 있습니다.                            |
| A DECIDE OFFICE THE THAT THOUT HE TITE FILLS A OFFICE OF                                                                  | 1. 가입 안내 며  | 일 수신                                                       |

#### 카드 결제

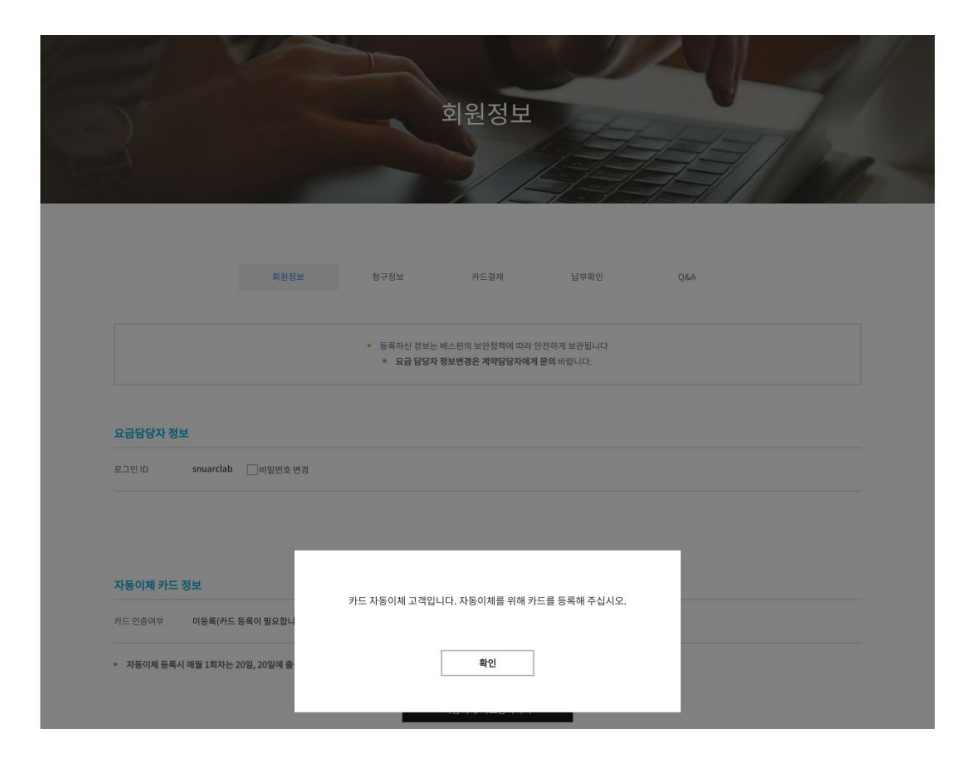

#### 카드 결제

#### 회원정보

회원정보 청구정보 카드결제 납부확인 Q&A

등록하신 정보는 베스핀의 보안정책에 따라 안전하게 보관됩니다 요금 담당자 정보변경은 계약담당자에게 문의 바랍니다.

#### 요금담당자 정보

로그인 ID snuarclab 🗌 비밀번호 변경

#### 자동이체 카드 정보

카드 인증여부 카드 인증완료

자동이체 등록시 매월 1회차는 20일, 20일에 출금되지 않으면 말일에 출금됩니다.

자동이체 카드변경하기

#### Demo: Microsoft Azure (MS Azure)

- 사용대상: 서울대학교 전 구성원
- 사용자 청구서에 33.3% 할인율적용
- 파트너사: ㈜메타넷티플랫폼 클라우드사업부문 / 클라우드영업부
  - 박성언 과장(010-4785-8629), separk@metanet.co.kr

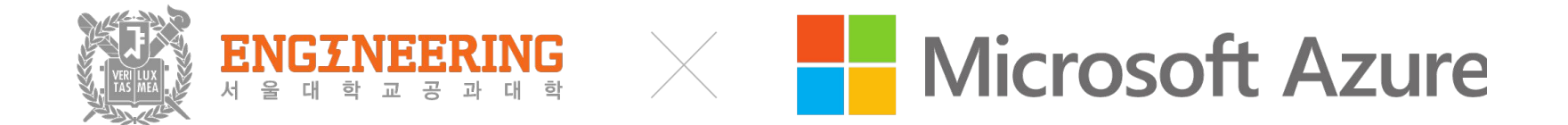

- 신청서 작성
  - 아래 링크에서 신청서를 작성해주세요. 신청서 작성 시 파트너사(메타넷티플랫폼)로 자동 발송 됩니다.
  - 서울대 구성원 인증을 위해 담당자 이메일 주소를 서울대 계정(id@snu.ac.kr)로 입력바랍니다.

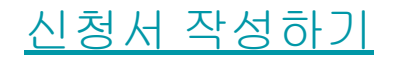

- 파트너사에서 Azure ID 생성
  - 파트너사(메타넷티플랫폼)에서 Azure ID 생성 후 담당자 이메일로 안내드립니다.

제목: RE: Re: MS AZURE 리소스 그룹 생성 및 계정 생성 안내 보낸 사람: 성남훈 <hoons88@metanet.co.kr>

**날짜:** 2020-09-17 오후 4:30

받는 사람: 박성언 <separk@metanet.co.kr>, 박가온누리 <nuri1203@metanet.co.kr>

**참조:** 메타넷티플랫폼.ManagedSVC <mtp.managedsvcteam.m@metanet.co.kr>,

안녕하세요 MTP 클라우드기술부 성남훈입니다.

요청주신대로 초기에 생성된 Azure ID 및 리소스 그룹 삭제 후 재생성하였습니다.

| 담당자 성함 | 담당자 이메일 | 연락처 | 담당 교수님 성함 | 연구실명 | 학과 | Azure ID | 초기 비밀번호 |
|--------|---------|-----|-----------|------|----|----------|---------|
|        |         |     |           |      |    |          |         |

<u>https://portal.azure.com/</u> 에 접속하셔서 생성된 Azure ID를 사용하셔서 로그인 하실 수 있습니다. 초기 비밀번호는 최초 로그인 시 담당자분께서 비밀번호를 변경하실 수 있습니다.

- Microsoft Azure를 사용
  - 생성된 Azure ID로 Microsoft Azure를 사용합니다.

## DENO MS Azure Linux 가상 서버 생성

# **DEMO** 클라우드 파일 저장

#### 청구서 확인

- 결제는 다음과 같이 진행됩니다.
  - 청구서는 매월 10일 이전에 파트너사(메타넷티플랫폼)에서 담당자 이메일로 발행해드립니다.
     파트너사에서 Azure ID별로 결제 URL링크를 생성하여 담당자 이메일로 발송합니다.
  - 해당 URL에 접속하여 카드 결제를 진행합니다.

#### 청구서 확인

안녕하세요. 메타넷티플랫폼 박성언 입니다.

아래와 같이 정보 전달 드립니다. 리소스 : SNU ·RG Azure 사용 분 : 1,179,811원(VAT별도) 33.5% DC : 784,574원(VAT별도) VAT : 78,457원 VAT포함 금액 : 863,032원

감사합니다.

박성언 과장 클라우드사업부문 / 클라우드영업부 ㈜메타넷티플랫폼 03129 서울특별시 종로구 종로33길 15 연강빌딩 5층 T 02 3218 6300 M 010 4785 8629 E <u>separk@metanet.co.kr</u> http://www.metanettplatform.com

청구서 메일 예시

#### 결제 URL 예시

Metanet Tplatform Azure

박성언 과장 클라우드사업부문 / 클라우드영업부 ㈜메타넷티플랫폼 03129 서울특별시 종로구 종로33길 15 연강빌딩 5층 T 02 3218 6300 M 010 4785 8629 E <u>separk@metanet.co.kr</u> http://www.metanettplatform.com

감사합니다.

| ą  | 통내역                        | 결제대기               | 결제 완료        | 결제실패                         | 취소결과      |          | 전체 총 2 건 /             | / 금액합계 : 1, | ,994,441 원 |
|----|----------------------------|--------------------|--------------|------------------------------|-----------|----------|------------------------|-------------|------------|
| 번호 | 요청일시<br>조조<br>결제일시         | 고객명<br>휴대폰변<br>이메일 | 병<br>번호<br>일 | 품명                           | 금액        | 비고       | 결제 URL                 | 결제여<br>부    | 공유         |
| 2  | 2020-10-<br>15<br>11:35:52 | 0- 서울대공과대학<br>52   |              | Microsoft<br>zure_SNU.<br>RG | - 863,032 | 9월 Azure | psys.co.kr/l/SFS4BP77R | 결제대<br>기    | ▶ 공유       |

아래와 같이 님께 결제 URL이 발송 되었습니다. (메일 확인 및 결제 후 회신 부탁 드립니다.)

안녕하세요. 메타넷티플랫폼 박성언 입니다.

#### 청구서 확인

## 카드 결제 PSYS

#### 원거리 카드 결제 시스템 PSYS(피시스) 입니다.

해당 결제건은 이미 <mark>결제가 완료된 거래</mark>건 입니다. 아래 내용을 확인하신 후 결제를 진행해 주시기 바랍니다.

| 결제일자                   | 일시       | 가맹점명         | 사업자번호        | 여부   | 승인번호 | 상품               | 결제금액(원) | 전표출력    |
|------------------------|----------|--------------|--------------|------|------|------------------|---------|---------|
| 2020-10-22             | 17:46:49 | 주식회사 메타넷티플랫폼 | 101-86-31606 | 걸제완료 |      | Microsoft Azure_ | 863,032 | VAT / N |
| 총 1건 / 금액합계 : 863,032원 |          |              |              |      |      |                  |         |         |

## 도움이 필요하시면

- 서울공대 클라우드 포털
  - https://eng.snu.ac.kr/service/cloud
- 서울공대 정보화지원실
  - o 전화: 02-880-7429, 7428
  - 이메일: it@eng.snu.ac.kr
- 클라우드 파트너사
  - Amazon Web Service(AWS) 영우디지털: 김종호 과장(kjh0214@youngwoo.co.kr)
  - Google Cloud Platform(GCP) 베스핀글로벌: 정현도 이사(hyundo.jung@bespinglobal.com)
  - Microsoft Azure 메타넷티플랫폼: 박성언 과장(separk@metanet.co.kr)
  - Naver Cloud Platform(NCP) NC 클라우드

## **Q & A**

### Frequently Asked Questions (FAQs)

#### • Q4. 어디를 사용해야하나요?

| Types of Instances       |               |                     |                 |                           |                              |                             |
|--------------------------|---------------|---------------------|-----------------|---------------------------|------------------------------|-----------------------------|
| Instance type            | AWS Instances | AWS RAM (GiB)       | Google VMs      | Google RAM<br>(GiB)       | Azure VMs                    | Azure RAM (GiB)             |
| General purpose          | m5.xlarge     | 16                  | n1-standard-4   | 15                        | B4MS                         | 16                          |
| Compute optimized        | c5.xlarge     | 8                   | n1-highcpu-4    | 3.6                       | F4s v2                       | 8                           |
| Memory optimized         | r5.xlarge     | 32                  | n1-highmem-4    | 26                        | E4 v3                        | 32                          |
| GPU instances            | g3s.xlarge    | 30.5                | NVIDIA@Tesla@P4 | 64                        | NC 6                         | 56                          |
|                          |               |                     |                 |                           |                              |                             |
| <b>On-Demand Pricing</b> |               |                     |                 |                           |                              |                             |
| Instance type            | AWS           | Google              | Azure           | AWS Pricing<br>(per hour) | Google Pricing<br>(per hour) | Azure Pricing<br>(per hour) |
| General purpose          | m5.xlarge     | n1-standard-4       | B4MS            | \$0.182                   | \$0.214                      | \$0.166                     |
| Compute optimized        | c5.xlarge     | n1-highcpu-4        | F4s v2          | \$0.17                    | \$0.1626                     | \$0.169                     |
| Memory optimized         | r5.xlarge     | n1-highmem-4        | E4 v3           | \$0.252                   | \$0.2696                     | \$0.3404                    |
| GPU instances            | g3s.xlarge    | NVIDIA@Tesla<br>@P4 | NC 6            | \$0.75                    | \$3.2                        | \$1.084                     |

41

### 참고자료